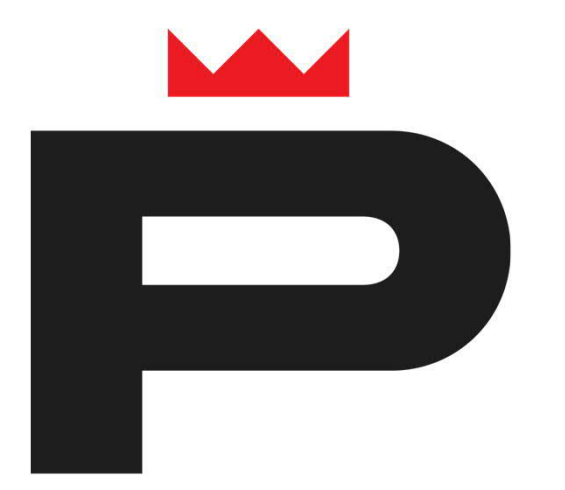

## Porin lukion valintakortin avaaminen

Valintakortti löytyy selaimella osoitteesta https://pori.inschool.fi/browsecourses/?school-id=152, joka on linkitetty myös sivulle www.pori.fi/lukioon.

Sähköinen valintakortti toimii parhaiten selaimen uusi incognito- /uusi inprivate- / uusi yksityinen ikkuna tilassa, jonka löydät valikosta selaimen yläpalkin oikeasta reunasta.  Klikkaa ensin *"Hakijoiden ainevalinnat"* Klikkaa sitten yläoikealta *"Ostoskori"*

5 https://pori.inschool.fi/browsecourses/?school-id+152 - AC HM 0. 👩 Parin yl., 🖒 Sahkön, M Postilea, M Varmint, 🖒 Lukion., 🖒 Talle ve., 🌀 Talle ve., 🍘 KUTSU., 🤹 Litty ke., 🧔 Imoitt., 🐧 Imoitt., 🐧 Americ., 😳 Tarturt., 💮 Tarturt., 🕤 Im Wilma Lo Ilmoittautuminen koulutukseen Oppilaitokset 0 Hae koulutuksia hakusanoilla Porin lukio (1.8.2021) Tällä lomakkeella ilmoitetaan ensimmäisen lukuvuoden valinnat Porin lukiossa. Hakijoiden ainevalinnat Esivalinta käynnistyy 0 Esivalinta loppuu 0 Valitse Kurssi 0 (-) Hakijoiden ainevalinnat 18.12.2020 05.03.2021

Valintakortin voi täyttää yksi hakija kerrallaan.

## Klikkaa "Ilmoittaudu/Hakeudu"

Tämän jälkeen järjestelmä kysyy hakijan sähköpostiosoitetta. Kun olet lähettänyt varmistusviestinä sähköpostiosoitteesi, käy klikkaamassa sähköpostissasi linkkiä, josta itse valintakortti avautuu

|                  | Ilmoitan vain yhden henkilön. |
|------------------|-------------------------------|
|                  | ilmoittaudu/Hakeudu           |
|                  |                               |
| /alinr           | nat                           |
| /alinr<br>Poista | Nimi                          |

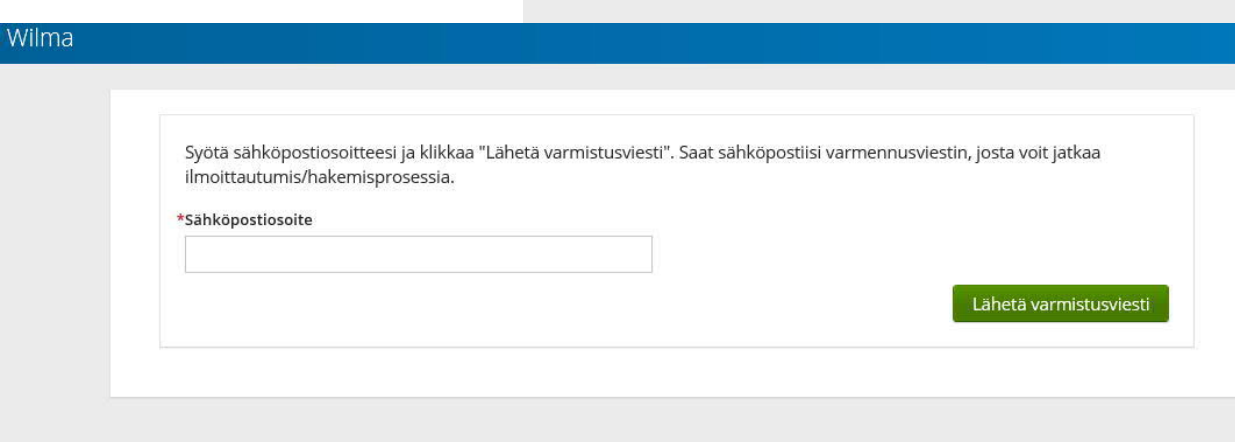

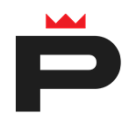

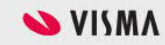

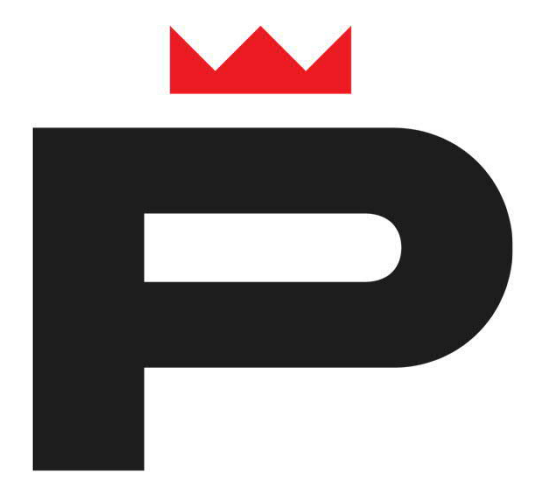

## Lisätietoja

www.pori.fi/lukioon

Yhteydenotot

porin.lukio@edupori.fi